## Installazione di XAMP per windows

1. Avviare l'eseguibile e premere "install" :

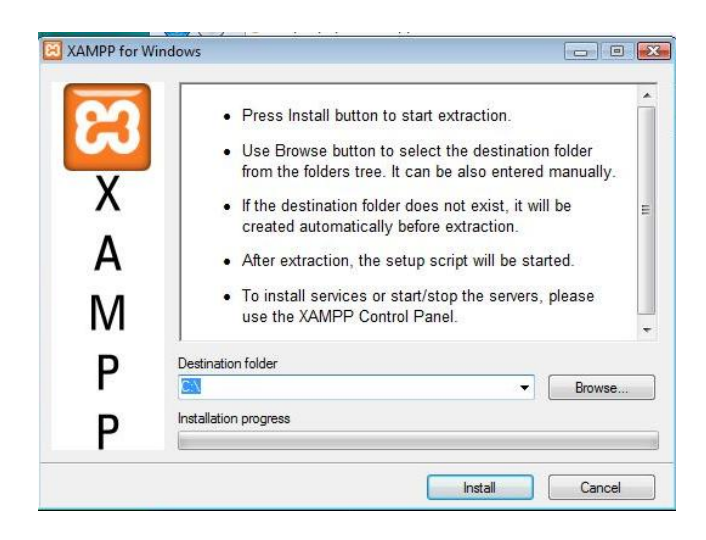

2. Alla richiesta dell' aggiunta dei collegamenti scegliere y e premere invio :

| C:\Windows\system32\cmd.exe                                                                                                    | _0              |
|----------------------------------------------------------------------------------------------------|-----------------|
|                                                                                                    |                 |
|                                                                                                    |                 |
|                                                                                                    |                 |
|                                                                                                    |                 |
|                                                                                                    |                 |
|                                                                                                    |                 |
|                                                                                                    |                 |
|                                                                                                    |                 |
| ининининининининининининининининининин                                                                                                    | *****           |
| F Copyright 2009 Carsten Wiedmann (FreeBSD License)                                                                                                    | ##<br>#         |
| #<br># Authors: Carsten Wiedmann <carsten_sttgt@gmx.de><br/># Kay Vogelgesang <kvo@apachefriends.org><br/>####################################</kvo@apachefriends.org></carsten_sttgt@gmx.de> | #<br>#<br>##### |
|                                                                                                    |                 |

3. Alla richiesta se il percorso è corretto premere y e invio:

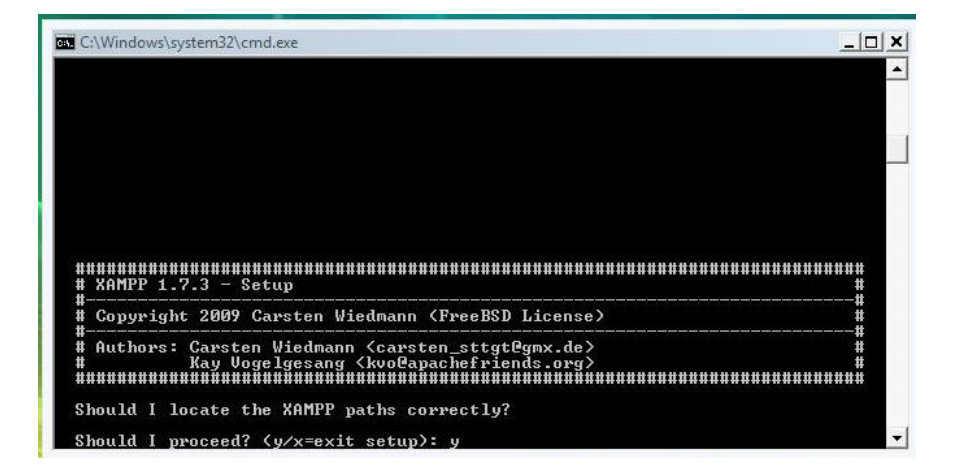

4. Alla richiesta se fare la versione portatile cliccare n e invio:

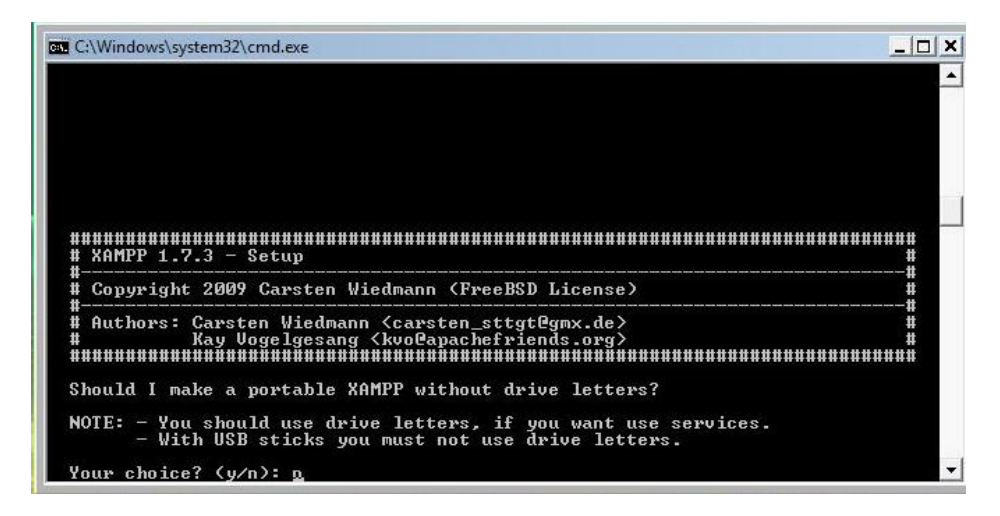

5. Al termine della procedura di installazione premere invio :

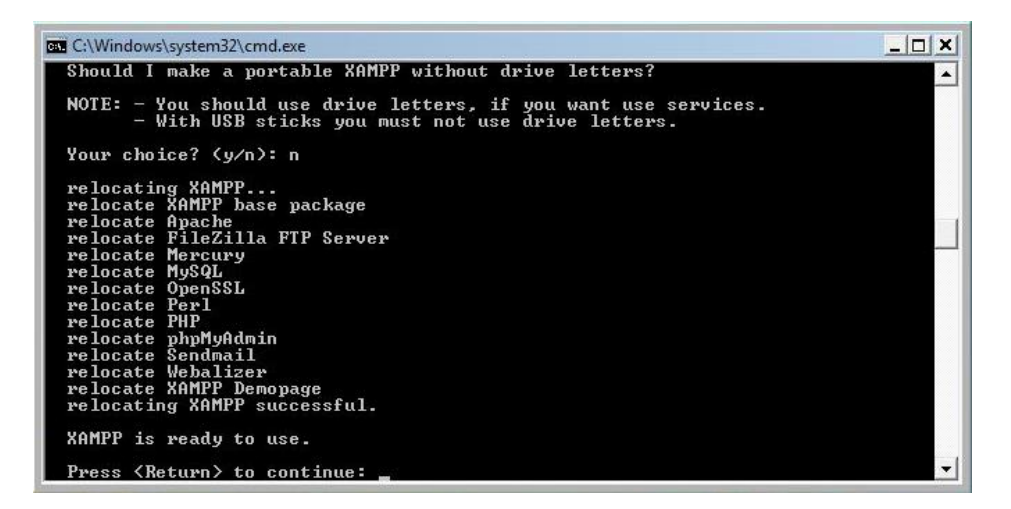

6. Premere ancora invio dopo gli avvisi :

| 🔤 C:\Windows\system32\cmd.exe                                                                                                    |                |
|----------------------------------------------------------------------------------------------------|----------------|
|                                                                                                    |                |
|                                                                                                    |                |
|                                                                                                    |                |
| # XAMPP 1.7.3 - Setup                                                                                                    | ####<br>#<br># |
| # Copyright 2009 Carsten Wiedmann (FreeBSD License)                                                                                                    | #              |
| # Authors: Carsten Wiedmann <carsten_sttgt@gmx.de><br/># Kay Vogelgesang <kvo@apachefriends.org><br/>####################################</kvo@apachefriends.org></carsten_sttgt@gmx.de> | *              |
| I have set the timezone in 'php.ini' and 'my.ini' to "Europe/Paris".                                                                                                    |                |
| You should correct these values if my guess was wrong.                                                                                                    |                |
|                                                                                                    |                |

7. Nel menù che compare cliccare su 1 e invio per avviare il pannello di controllo di XAMPP :

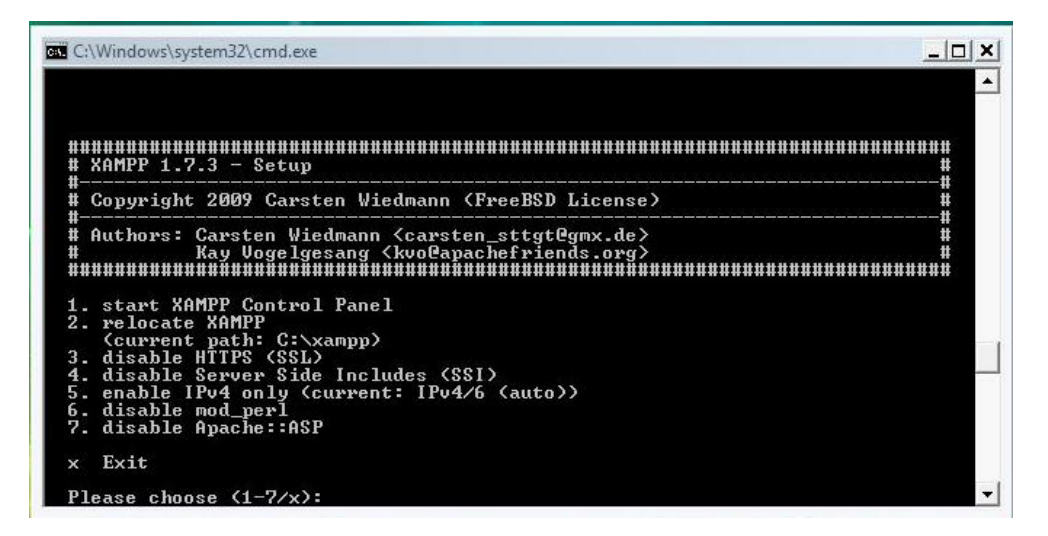

8. Alla schermata che compare selezionare le caselle corrispondenti ad "Apache" e a "MySql" e premere i tasti "start" corrispondenti per avviarli :

| C:\Windows\system32\cmd.exe                                                                                                    |                                                                        |                                                                |                                               |        |            |                 |
|----------------------------------------------------------------------------------------------------|------------------------------------------------------------------------|----------------------------------------------------------------|-----------------------------------------------|--------|------------|-----------------|
|                                                                                                    |                                                                        |                                                                |                                               |        |            |                 |
| ######################################                                                                                                    |                                                                        | P Control Pa                                                   | nel Applicatio                                | on     |            |                 |
| #<br># Copyright 2009 Carsten Wiedmann (FreeBSD License)<br>#                                                                                                    | <b>E</b>                                                               | 3 XAMPP Control Panel Shell Shell                              |                                               |        |            | Shell           |
| # Authors: Carsten Wiedmann <carsten_sttgt@gmx.de><br/># Kay Vogelgesang <kvo@apachefriends.org><br/>####################################</kvo@apachefriends.org></carsten_sttgt@gmx.de> | Modules                                                                |                                                                |                                               |        | Port-Check |                 |
| 1 start VAMDD Control Banal                                                                                                    | Svc Svc                                                                | Apache                                                         | Running                                       | Stop   | Admin      | Explore         |
| 2. relocate XAMPP                                                                                                    | Svc                                                                    | MySql                                                          | Running                                       | Stop   | Admin      | SC <u>M</u>     |
| (current path: C:\xampp)<br>3. disable HTTPS (SSL)                                                                                                    | Svc                                                                    | FileZilla                                                      |                                               | Start  | Admin      | <u>R</u> efresh |
| 4. disable Server Side Includes (SSI)<br>5. enable IPv4 only (current: IPv4/6 (auto))                                                                                                    | Svc                                                                    | Mercury                                                        |                                               | Start  | Admin      | <u>H</u> elp    |
| 6. disable mod_perl<br>7. disable Apache::ASP                                                                                                    | Svc                                                                    | Tomcat                                                         |                                               | Start  | Admin      | E <u>x</u> it   |
| x Exit                                                                                                    | XAMPP fo                                                               | or Windows                                                     | Version 1                                     | 7.3    |            | -               |
| Please choose (1-7/x):                                                                                                    | Windows<br>Current<br>Status (<br>Busy<br>Apache s<br>Busy<br>MySQL se | 6.0 Build<br>Directory<br>Check OK<br>service st<br>ervice sta | 1 6000 Plat<br>r: C:\xampp<br>carted<br>urted | form 2 |            |                 |
|                                                                                                    | *                                                                      |                                                                | m                                             |        |            | ۲.              |

9. Dopo il loro avvio ("Running") chiudere sia la schermata del dos che il pannello di controllo di XAMPP.

Per verificare se l'istallazione è andata a buon fine , aprire il browser , digitare "localhost" e premere invio :

| A Messenger, Hotn | nail, MSN, Windows Live: benvenuti su MSN.it - Windows Internet E           | xplo                               | rer | - |                 |  |
|-------------------|-----------------------------------------------------------------------------|------------------------------------|-----|---|-----------------|--|
|                   | ocalhost                                                                    | -                                  | ++  | X | Live Search 🖉 🔻 |  |
| 👷 🎲 📢 M           | http://localhost/<br>http://localhost/xampp/splash.php<br>Cerca "localhost" | 🐴 🔻 🗟 👻 🖶 🗣 🔂 Pagina 👻 🎯 Strumenti |     |   |                 |  |
|                   |                                                                             | T                                  | E   | E | FACILE          |  |

10. Se viene visualizzata la schermata seguente , l'istallazione è andata a buon fine.

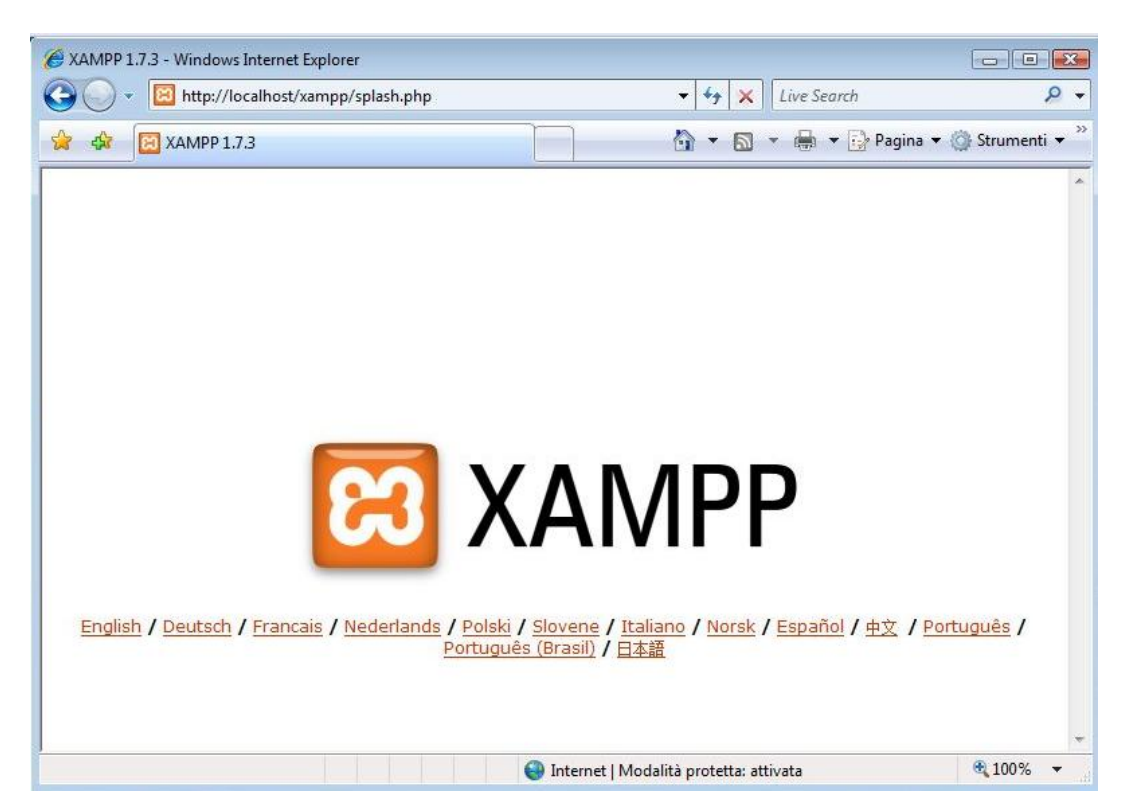

11. Dopo aver scelto la lingua preferita si aprirà la pagina da cui gestire XAMPP e MySql.

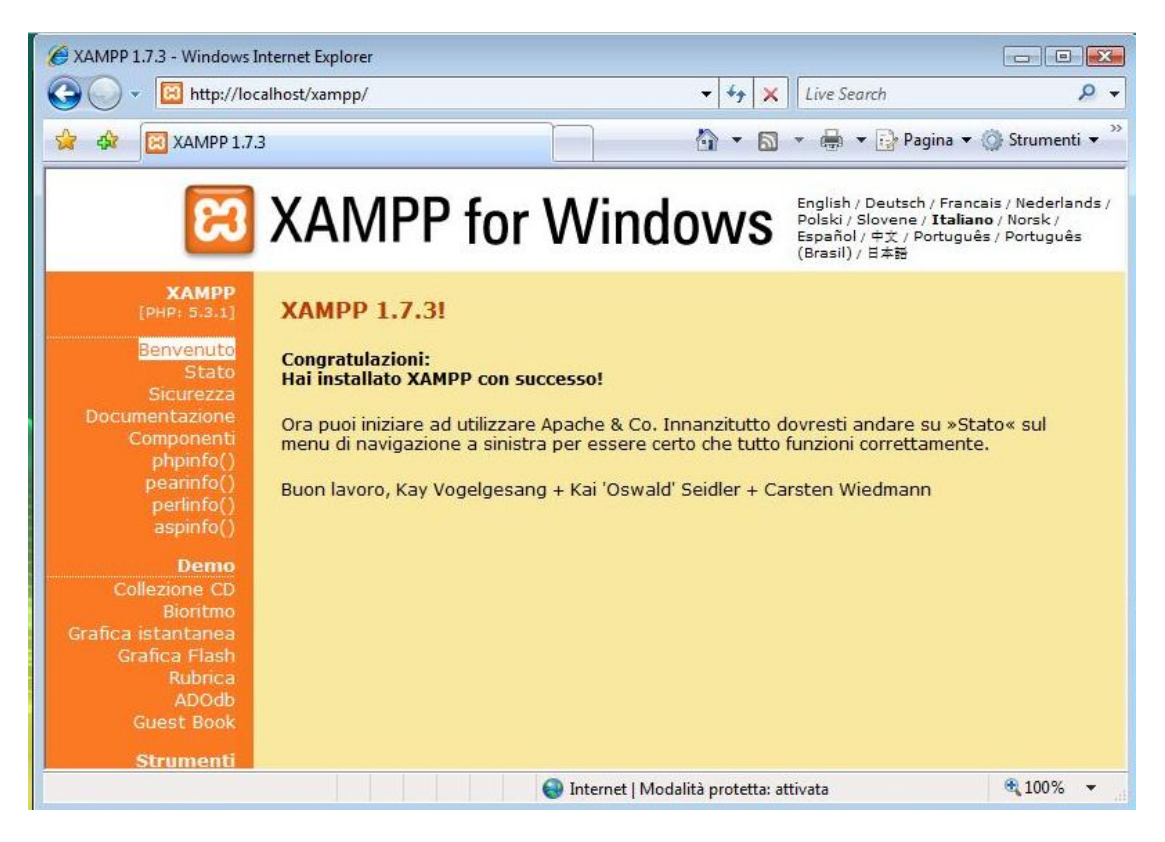